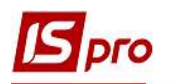

# Работа с реестром задач

Созданные задачи, независимо от места (модуля) их создания, а также с/без привязки к проектам или событиям, накапливаются в модуле Задачи в реестре задач. Реестр задач позволяет получать информацию в следующих вариантах:

• все задачи по всем исполнителям;

• все созданные задачи (с/без привязки к проекту) по соответствующему исполнителю (сотрудник или центр ответственности);

• созданные задачи без привязки к проекту по соответствующему исполнителю (сотрудник или центр ответственности).

• созданные задачи в рамках конкретного проекта по соответствующему исполнителю (сотрудник или центр ответственности).

Для получения необходимого перечня задач нужно заполнить два поля окна Задачи.

Слева в окне в поле **Проект** выбирается соответствующий вид реестра: **Без проекта, Все** проекты или конкретный **Выбрать проект...** 

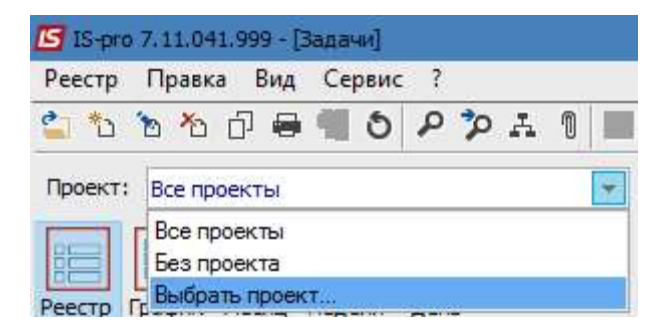

Справа в окне в поле Исполнитель для формирования реестра выбирается/не выбирается Сотрудник или Центр ответственности.

| Исполнитель: | Сотрудник 🔽           | · · |  |
|--------------|-----------------------|-----|--|
|              | Сотрудник             |     |  |
|              | Центр ответственности |     |  |

В зависимости от заданной комбинации полей получаем соответствующий реестр.

Ниже, под полем **Проект**, расположен набор кнопок, которые детализируют информацию в сформированном реестре, в зависимости от выбора кнопок - Реестр, График, Месяц, Неделя, День.

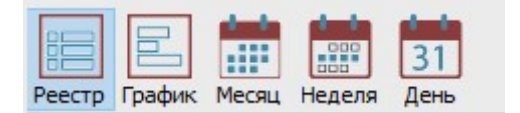

#### Кнопка Реестр

По этой кнопке имеем стандартный вид реестра с перечнем задач в соответствии с заданными выше полями. Задачи в реестре разного цвета в зависимости от статуса задачи:

- синим цветом поставленная задача;
- черным цветом выполненная задача;
- красным цветом просроченная задача.

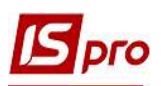

#### Версия 7.11.041

| 💪 IS-pro 7.11.041.999 - [Задачи]                                         |                                                   |                   |                 |                             | _ 🛙 🔣                |
|--------------------------------------------------------------------------|---------------------------------------------------|-------------------|-----------------|-----------------------------|----------------------|
| Реестр Правка Вид Сервис ?                                               |                                                   |                   |                 |                             |                      |
| 😩 も も む 🖶 📲 も P 🎾 A 1 田 T デ ズ I 日                                        | ∑ <b>0</b>                                        |                   |                 |                             |                      |
| Проект: Все проекты                                                      |                                                   | Исполнитель:      | Сотрудник 🔻     | 116 Дебетова Л              | обов Анатоліївна 🔹 🔻 |
| ЕЕ С С С С С С С С С С С С С С С С С С                                   |                                                   |                   |                 |                             |                      |
| ▲ Начало вы ▼ Окончание выпо ▼ Осталось вр ▼ Наименовани                 | е 🔻 Контролер 🦷                                   | Статус 🔻 Г        | 1риоритет 🔻 Has | менование проекта 🛛 🔻       | Клиент ^             |
| □ 04/05/2020 13:00:00 05/05/2020 13:00:00 Проведення                     | оплати Здоровенький Роман Петрович                | Поставлена задача | Обычный При     | цбання стоматологічного обл | ТОВ "Медтехніка"     |
| □ 08/05/2020 09:00:00 01/08/2020 18:00:00 Введення в о                   | ксплуатацю обладнання Здоровенький Роман Петрович | Поставлена задача | Обычный При     | дбання стонатологічного обл | ТОВ "Медтехніка"     |
| □ 20/07/2020 10:00:00 22/07/2020 15:42:00 Рахунок до о                   | держання Пломбов Олександр Ігорович               | Выполнено (       | Обычный Реа     | лізація обладнання          | ПАТ "Медсанчасть"    |
| □ 10/05/2021 10:24:00 21/05/2021 10:24:00 6 д. 19 ч. 31 м. Реалізація об | паднання Здоровенький Роман Петрович              | Поставлена задача | Обычный При     | дбання стоматологічного обл | ПАТ "Медсанчасть"    |

## Кнопка Графік

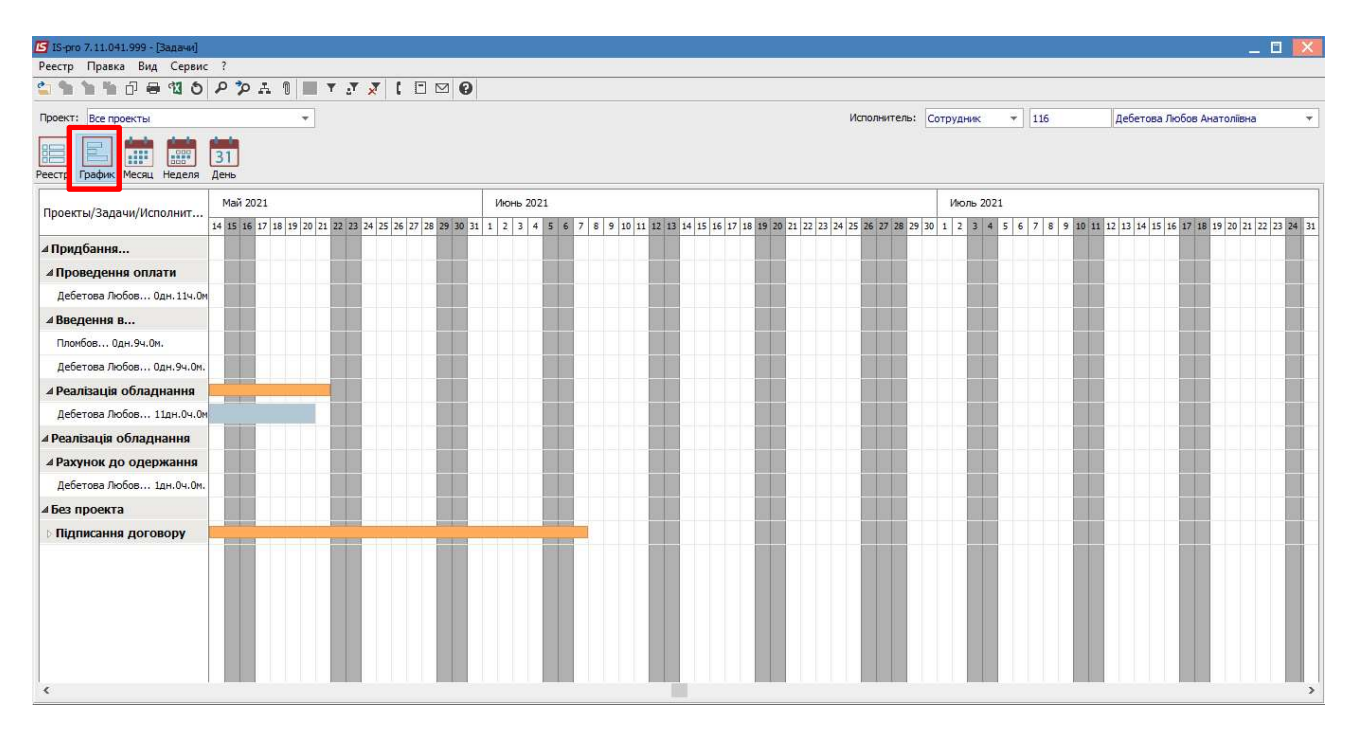

#### Кнопка Месяц

По стрелкам слева и справа окна месяца происходит изменение месяцев назад или вперед. При установке курсора на конкретный день месяца в нижней табличной части окна отображается полная информация обо всех задачах на этот день.

| 🖪 IS-pro 7.11.041.999         | - [Задачи]                                              |                                 |                       |                                      |                 | _ 🛛 💌                                                  |
|-------------------------------|---------------------------------------------------------|---------------------------------|-----------------------|--------------------------------------|-----------------|--------------------------------------------------------|
| Реестр Правка В               | ид Сервис ?                                             | and the second second second    |                       |                                      |                 |                                                        |
| 🖆 🐂 🐂 🗗                       | 兽៕ ଓ ፆፇд ၢ ■ ▼                                          | .7 🗶 [ 🗆 🛛 🚱                    |                       |                                      |                 |                                                        |
| Проект: Все проекть           | * k                                                     |                                 |                       | Исполнитель:                         | Сотрудник 🔻 116 | Дебетова Любов Анатоліївна 🔻                           |
| Реестр Графи Меся             | ац Неделя День                                          |                                 |                       |                                      |                 |                                                        |
|                               |                                                         |                                 | <mark>М</mark> ай 202 | 1                                    |                 | ▶ 10                                                   |
| Пн                            | Вт                                                      | Ср                              | Чт                    | Πτ                                   | C6              | Bc                                                     |
| 26                            | 27                                                      | 28                              | 29                    | 30                                   | 1               | 2                                                      |
| 3                             | 4                                                       | 5                               | 6                     | 7                                    | 8               | 9                                                      |
| 10<br>Peapizarile of page and | 11                                                      | 12                              | 13                    | 14                                   | 15              | 16                                                     |
| Реальных осмаднани            | (100 Je)                                                | 1                               | 1                     | (0)()                                |                 |                                                        |
| 17                            | 18                                                      | 10                              | 20                    | підписання договору (0%)             | 22              | 22                                                     |
| Реалізація облална            | 18<br>erg (100%)                                        | 19                              | 20                    | 121                                  | 22              | 23                                                     |
| Піллисання договог            | av (0%)                                                 |                                 |                       |                                      |                 |                                                        |
| 24                            | 25                                                      | 26                              | 27                    | 28                                   | 29              | 30                                                     |
| Підписання договор            | oy (0%)                                                 |                                 |                       |                                      |                 |                                                        |
| 31                            | 1                                                       | 2                               | 3                     | 4                                    | 5               | 6                                                      |
| Підписання договор            | oy (0%)                                                 |                                 |                       | 1                                    | <u>11</u>       | >                                                      |
| 🔺 Начало вы                   | <ul> <li>Окончание выпо</li> <li>Осталось вр</li> </ul> | емени до окончания вып 🔻 Наимен | ование 🔻 Контро       | лер 🔻 Статус                         | • Приоритет     | <ul> <li>Наименование проекта</li> <li>Кли </li> </ul> |
| 10/05/2021 00:00              | :00 21/05/2021 00:00:00 6 д.8 ч.48 м.                   | Реаліза                         | ція обладнання Здоров | енький Роман Петрович Поставлена зад | ача Обычный     | Придбання стоматологічного обл ПАТ                     |
| 14/05/2021 00:00              | 00 07/06/2021 00:00:00 23 д.8 ч.48 г                    | и. Підписа                      | ння договору Здоров   | енький Роман Петрович Поставлена зад | ача Обычный     | TOE                                                    |

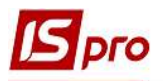

## Кнопка Неделя

По стрелкам слева и справа окна недели происходит изменение недель назад или вперед.

При установке курсора на конкретный день недели в нижней табличной части окна отображается полная информация обо всех задачах на этот день.

| 12-buo      | Л.11.041.999 - [Задачи]                                 |                                                         |                                                         |                                                         |                                                         |                          |                                          |         |
|-------------|---------------------------------------------------------|---------------------------------------------------------|---------------------------------------------------------|---------------------------------------------------------|---------------------------------------------------------|--------------------------|------------------------------------------|---------|
| /еестр      | Правка вид Сервис ?                                     |                                                         |                                                         |                                                         |                                                         |                          |                                          |         |
|             |                                                         |                                                         |                                                         |                                                         |                                                         |                          |                                          |         |
| Проект:     | Все проекты                                             | <b>T</b>                                                |                                                         |                                                         | Исполнитель:                                            | Сотрудник 🔻 116          | Дебетова Любов Анатоліївна               |         |
| еестр       | График Месяц Неделя День                                |                                                         |                                                         |                                                         |                                                         | Да                       | та отображения календаря: 19/05/20       | D21 🛙   |
|             |                                                         |                                                         |                                                         | 17 - 24 Май 2021                                        |                                                         |                          |                                          |         |
|             | 17 понедельник                                          | 18 вторник                                              | 19 среда                                                | 20 четверг                                              | 21 пятница                                              | 22 суббота               | 23 воскресенье                           |         |
|             | Реалізація обладнанн (100%)<br>Підписання договору (0%) | Реалізація обладнанн (100%)<br>Підписання договору (0%) | Реалізація обладнанн (100%)<br>Підписання договору (0%) | Реалізація обладнанн (100%)<br>Підписання договору (0%) | Реалізація обладнанн (100%)<br>Підписання договору (0%) | Підписання договору (0%) | Підписання договору (0%)                 |         |
| 0 00        |                                                         |                                                         |                                                         |                                                         |                                                         |                          |                                          |         |
| 30          |                                                         |                                                         |                                                         |                                                         |                                                         |                          |                                          |         |
| 1 00        |                                                         |                                                         |                                                         |                                                         |                                                         |                          |                                          |         |
| 30          |                                                         |                                                         |                                                         |                                                         |                                                         |                          |                                          |         |
| 2 00        |                                                         |                                                         |                                                         |                                                         |                                                         |                          |                                          |         |
| 30          |                                                         |                                                         |                                                         |                                                         |                                                         |                          |                                          |         |
| 3 00        |                                                         |                                                         |                                                         |                                                         |                                                         |                          |                                          |         |
| 30          |                                                         |                                                         |                                                         |                                                         |                                                         |                          |                                          |         |
| 1 00        |                                                         |                                                         |                                                         |                                                         |                                                         |                          |                                          |         |
| 30          |                                                         |                                                         |                                                         |                                                         |                                                         |                          |                                          |         |
| 5 00        |                                                         |                                                         |                                                         |                                                         |                                                         |                          |                                          |         |
| 30          |                                                         |                                                         |                                                         |                                                         |                                                         |                          |                                          |         |
| <b>~</b> 00 |                                                         |                                                         |                                                         |                                                         |                                                         |                          |                                          |         |
| *           | Начало вы * Окончание вы                                | по т Осталось времени до окон                           | нания вып 👻 Наименование                                | ▼ Контролер                                             | ▼ Статус                                                | ⇒ Приоритет              | <ul> <li>Наименование проекта</li> </ul> | т Кли и |
| 10/         | 05/2021 00:00:00 <b>21/05/2021 00</b> :                 | 00:00 6д.8ч.47м.                                        | Реалізація обладна                                      | ння Здоровенький Рома                                   | н Петрович Поставлена зада                              | ча Обычный               | Придбання стоматологічного обл           | TAT     |

### Кнопка День

По стрелкам слева и справа окна дня происходит изменение дней назад или вперед. В нижней табличной части окна отображается полная информация обо всех задачах на этот день.

| 🖪 IS-pr     | то 7.11.041.999 - [Задачи]                                     |                                  |                             |                |           |                              | _ 0 🚺                                  |
|-------------|----------------------------------------------------------------|----------------------------------|-----------------------------|----------------|-----------|------------------------------|----------------------------------------|
| Реестр      | Правка Вид Сервис ?                                            |                                  |                             |                |           |                              |                                        |
| <u> </u>    | ``````````````````````````````````````                         |                                  |                             |                |           |                              |                                        |
| Проект      | з Все проекты т                                                |                                  |                             | Исполнитель:   | Сотрудник | · 116                        | Дебетова Любов Анатоліївна 🔫           |
| Реестр      | Ез ії ії ії ії ії<br>График Месяц Неделя<br>День               |                                  |                             |                |           |                              | Дата отображения календаря: 14/05/2021 |
|             |                                                                |                                  | 14 <mark>М</mark> ай 2021   |                |           |                              |                                        |
|             |                                                                |                                  | пятница                     |                |           |                              |                                        |
| -           | Реалізація обладнанн (100%)                                    |                                  |                             |                |           |                              |                                        |
|             | Підписання договору (0%)                                       |                                  |                             |                |           |                              |                                        |
| 0 00        |                                                                |                                  |                             |                |           |                              | ^                                      |
| 30          |                                                                |                                  |                             |                |           |                              |                                        |
| 1 00        |                                                                |                                  |                             |                |           |                              |                                        |
| 30          |                                                                |                                  |                             |                |           |                              |                                        |
| 2 00        |                                                                |                                  |                             |                |           |                              |                                        |
| 30          |                                                                |                                  |                             |                |           |                              |                                        |
| 2 00        |                                                                |                                  |                             |                |           |                              |                                        |
| 30          |                                                                |                                  |                             |                |           |                              |                                        |
| 4 00        |                                                                |                                  |                             |                |           |                              |                                        |
| 30          |                                                                |                                  |                             |                |           |                              |                                        |
| 5 00        |                                                                |                                  |                             |                |           |                              |                                        |
| 30          |                                                                |                                  |                             |                |           |                              |                                        |
| <u>- 00</u> |                                                                |                                  |                             |                |           |                              | ~                                      |
|             | Начало вы * Окончание выпо * Осталось времени до окончания вып | <ul> <li>Наименование</li> </ul> | * Контролер                 | ⇒ Статус       |           | <ul> <li>Приорите</li> </ul> | т 🔻 Наименование проекта 🔍 Кли 🛧       |
| 10          | /05/2021 00:00:00 21/05/2021 00:00:00 6 д.8 ч.46 м.            | Реалізація обладнання            | Здоровенький Роман Петрович | Поставлена зад | ача       | Обычный                      | Придбання стоматологічного обл ПАТ     |
| 14          | /05/2021 00:00:00 07/06/2021 00:00:00 23 д.8 ч.46 м.           | Підписання договору              | Здоровенький Роман Петрович | Поставлена зад | ача       | Обычный                      | TOE                                    |

Меню Реестр содержит возможности работы с реестром задач, рассмотренные ниже.

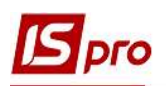

| Pee | стр Правка Вид Сервис ?        |              |
|-----|--------------------------------|--------------|
| 0   | Открыть                        | Enter        |
| *ъ  | Создать                        | Ins          |
| b   | Изменить                       | F4           |
| ň   | Удалить                        | F8           |
| ĊJ. | Копировать                     | F5           |
|     | Размножить                     | Ctrl+F5      |
|     | Создать документ на основании  | Alt+O        |
|     | Создать задачу на основании    | Shift+Ctrl+G |
|     | Изменить статус                | Ctrl+S       |
|     | Назначить исполнителей         | Ctrl+D       |
| 8   | Печать                         | F9           |
| ~   | Сирать без выбора              |              |
| Ð   | Печать документа               | Ctrl+F9      |
| TI. | Экспорт текущего представления | Shift+Ctrl+E |
| ð   | Обновить                       | Ctrl+F2      |
| ×   | Выход                          | Esc          |

Согласно пункта меню **Реестр/Копировать** осуществляется копирование отмеченной задачи. Редактирование скопированной задачи проводится в **Карточке задачи**. То есть, это еще один вариант создания задачи.

| <b>Б</b> IS-pro 7.11.041.999 - [Задачи]                                                                           |                                                                                                    |                                                           |                                                 |                                          |                                                                                                    | _ 🛙 💌               |
|----------------------------------------------------------------------------------------------------|----------------------------------------------------------------------------------------------------|-----------------------------------------------------------|-------------------------------------------------|------------------------------------------|----------------------------------------------------------------------------------------------------|---------------------|
| Реестр Правка Вид Сервис ?                                                                                        |                                                                                                    |                                                           |                                                 |                                          |                                                                                                    |                     |
| 🖆 ో 🏷 🖧 🖶 🖷 రి ని సి 🗛 🕦 🖩 🔻 🗸 🗶                                                                                  |                                                                                                    |                                                           |                                                 |                                          |                                                                                                    |                     |
| Проект: Все роекты                                                                                                |                                                                                                    |                                                           | Исполнитель                                     | : Сотрудник                              | 🔻 116 Дебетова Ј                                                                                              | Тюбов Анатоліївна 🔻 |
| Рестр График Месяц Неделя День                                                                                    |                                                                                                    |                                                           |                                                 |                                          |                                                                                                    |                     |
| 🔺 Начало вы 🔻 Окончание выпо 🔹 Осталось вр 💌 На                                                                   | вименование                                                                                                    | <ul> <li>Контролер</li> </ul>                             | • Статус •                                      | Приоритет 🔻 Н                            | аименование проекта                                                                                           | Клиент \land        |
| □ 04/05/2020 13:00:00 05/05/2020 13:00:00 □                                                                       | роведення оплати                                                                                                    | Здоровенький Роман Петрович                               | Поставлена задача                               | Обычный П                                | ридбання стоматологічного обл.                                                                                | ТОВ "Медтехніка"    |
| 08/05/2020 09:00:00 01/08/2020 18:00:00 Be                                                                        | ведення в експлуатацію обладнання                                                                                                    | Здоровенький Роман Петрович                               | Поставлена задача                               | Обычный П                                | ридбання стоматологічного обл.                                                                                | ТОВ "Медтехніка"    |
| 20/07/2020 10:00:00 22/07/2020 13 42:00 Pa                                                                        | ахунок до одержання                                                                                                    | Плонбов Олександр Ігорович                                | Выполнено                                       | Обычный Р                                | еалізація обладнання                                                                                          | ПАТ "Медсанчасть"   |
| 10/05/2021 00:00:00 21/05/2021 00:0 0 6 д.8 ч.46 м. Ре                                                            | еалізація обладнання                                                                                                    | Здоровенький Роман Петрович                               | Поставлена задача                               | Обычный П                                | ридбання стоматологічного обл.                                                                                | ПАТ "Медсанчасть"   |
| □ 14/05/2021 00:00:00 07/06/2021 00:00:00 23 д.8 ч.46 м. П                                                        | дписання договору                                                                                                    | Здоровенький Роман Петрович                               | Поставлена задача                               | Обычный                                  |                                                                                                    | ТОВ "Три плюс"      |
| Содена:<br>Наченование:<br>Контролер:<br>Тип события:<br>Калент:<br>Адес:<br>Контактное лицо кляента:<br>Телефон: | Сервис ?<br>Сервис ?<br>Сарана Сарана<br>нты Дополнительно Обсур<br>Инициатор: Адиністратор<br>10/05/2021 (П) : 00:00<br>Реалізація обладнання<br>101 Засровенький Ром<br>103 ПАТ Медсанчасть<br>вул. Санітарнай Микола Васильович<br>111111111 Ф | ▼ ▼ ■ ■ □ ♥ ● кдение Вложения выполнена на: ан Петрович . | 0% Затрачено времени: 0<br>Циет: 0<br>:mai: @@@ | .0 ч. Статус:<br>• Приоритет:<br>• Номер | С ХХ<br>01 Поставлена за, *)<br>: Объемный *<br>*<br>*<br>*<br>*<br>*<br>*<br>*<br>*<br>*<br>*<br>*<br>*<br>* |                     |
| Вид: Картотека задач Строкс                                                                                       | Придбання стоматологічного облад                                                                                                    | нання                                                     |                                                 |                                          | * /                                                                                                    | v                   |
| Содержание Испол                                                                                                  | лнители Зависимости Истор                                                                                                    | ия                                                        |                                                 |                                          |                                                                                                    | >                   |

По пункту меню **Реестр/Размножить** осуществляется дублирование задач с изменением данных по клиентам. В **Справочнике контрагентов** выбирается необходимый контрагент и по нему создаются аналогичные задачи, которые можно откорректировать в соответствующих **Картах задач**.

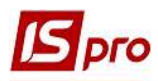

| 2 та-bto 1.11.041.993 - Гартаниі               |                            |                             |                |              |
|------------------------------------------------|----------------------------|-----------------------------|----------------|--------------|
| Реестр Правка Вид Сервис ?                     |                            |                             |                |              |
| 1 1 1 1 A A A A A A A A A A A A A A A A        | A N I T                    | 2 0                         |                |              |
|                                                |                            |                             |                |              |
| Проект: Все проекты                            | *                          |                             |                | Испо         |
|                                                |                            |                             |                |              |
| 31                                             |                            |                             |                |              |
| Реестр График Месяц Неделя День                | <u> </u>                   |                             |                |              |
| <ul> <li>Начало вы У Окончание выпо</li> </ul> |                            |                             |                |              |
| 04/05/2020 13:00:00 05/05/2020 13:00:0         | Справочник контрагентов    |                             |                | - L <b>I</b> |
| 08/05/2020 09:00:00 01/08/2020 18:00:0         | Реестр Правка Вид Сервис   | : ?                         |                |              |
| 20/07/2020 10:00:00 22/07/2020 15:42:0         | ካ ኮ ኮ ሶ ቦ O 🛇 📲 🖶          | × 2 1 🖩 6 T 🛪 🖉 I           |                |              |
| 10/05/2021 00:00:00 21/05/2021 00:00:0         |                            |                             |                |              |
| 14/05/2021 00:00:00 07/06/2021 00:00:0         | 727 222                    |                             |                |              |
|                                                |                            |                             | 120            | -110         |
|                                                | 🔺 Код                      | • Наименование (ФИО)        | ▼ Лицо         | ▼ Код ∧      |
|                                                | 101                        | TOB "CTOMAT +"              | Юридическое    | 1            |
|                                                |                            | ПАТ Енергопостач            | Юридическое    | 1            |
|                                                |                            | ПАТ медсанчасть             | Юридическое    | 1            |
|                                                |                            | ТОВ Три плюс                | Юридическое    | 1            |
|                                                |                            | ТОВ Дантес                  | Юридическое    | 1            |
|                                                |                            |                             | Юридическое    | 1            |
|                                                | L 102                      |                             | Юридическое    | 1            |
|                                                | L 100                      |                             | Юридическое    | 1            |
|                                                |                            | TOB "Reuta 1"               | Оридическое    | 1            |
|                                                |                            | TOB "Hodener"               | Юридическое    | 1            |
|                                                |                            | Каса Стоматологічна клініка | Юридическое    | 1            |
|                                                |                            | Toosemez LTD                | Юридическое    | 1            |
|                                                | □ 113                      | TOB "Hanig"                 | Юридическое    | 1            |
|                                                |                            | - Creak 26 Oruguguo 1       | 10pman - conve |              |
|                                                | вид: картотека контратенто | в строк зо отмечено. 1      |                | *            |
|                                                |                            |                             |                |              |
|                                                |                            |                             | OK             | Отмена       |

По пункту меню **Реестр/Создать документ на основании** происходит создание новой задачи. Открывается соответствующее окно, которое частично заполняется вручную или из соответствующих справочников. Документ основания в табличной части вызывается по клавише **F3** или **Ins**. Исполнители в табличной части ниже вызываются по клавише **Ins**.

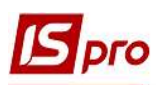

#### Версия 7.11.041

| 15 1 | 5-рго 7.11.041.999 - [Задачи]                   |              | Создать документ на           | основании      |                                            |                                 | X          |
|------|-------------------------------------------------|--------------|-------------------------------|----------------|--------------------------------------------|---------------------------------|------------|
| Pee  | <mark>стр</mark> Правка Вид Сервис ?<br>Открыть | Enter        | Начало выполнения:            | 14/05/2021     | 1 📑 : 15:39<br>вить дату из документа осно | Окончание: 15/05/2021<br>ования | 15:39      |
| *    | Создать                                         | Ins          | Наименование:                 | Лист           |                                            |                                 |            |
|      | Создать                                         | 1115         | Контролер:                    | 101            | Здоровенький Роман                         | Петрович                        | Ŧ          |
| D    | Изменить                                        | F4           | Тип события:                  | ИсП            | Исходящее письмо                           |                                 | Ŧ          |
| ×    | Удалить                                         | F8           | Клиент:                       | 103            | ПАТ "Медсанчасть"                          |                                 | - <i>I</i> |
| ŋ    | Копировать                                      | F5           | Проект:<br>Документы основани | a:             |                                            |                                 |            |
|      | Размножить                                      | Ctrl+F5      | Номер документа               | 🔻 Дата         | документа 🔻 Шифр                           | 🔻 Сума по докума                | e * ^      |
|      | Создать документ на основании                   | Alt+O        | 15                            | 05/07          | //2020 ДГКпл                               | 10000.0                         | 000000     |
|      | Создать задачу на основании                     | Shift+Ctrl+G | Вним                          | ание           |                                            | ×                               |            |
|      | Изменить статус                                 | Ctrl+S       |                               | -              |                                            |                                 |            |
|      | Назначить исполнителей                          | Ctrl+D       |                               | Докуме         | енты сформированы у                        | ′спешно                         |            |
|      |                                                 |              | Вид: Докумен                  |                |                                            | ок                              | ~          |
|      |                                                 |              | Исполнители:                  |                |                                            |                                 |            |
|      |                                                 |              | Таб. номер                    | ▼ ФИО<br>Дебет | това Любов Анатоліївна                     | *                               | ^          |
|      |                                                 |              |                               |                |                                            |                                 |            |
|      |                                                 |              | Вид: Исполнители              | Строк: 1       |                                            |                                 | ~          |
|      |                                                 |              | • Назначить на все            | задачи         |                                            |                                 |            |
|      |                                                 |              | О Распределить по з           | адачам         |                                            | OK                              | Отмена     |

После создания документ появляется в реестре Задачи.

| 🕒 IS-pro 7.11.041.999 - [Задачи]                                                                                                    |                                 |                                                                                                    |                                                                                                    |                                                                                                    |                                                     |                                                                                                    | _ 🗆 🚺                                                                                                    |
|----------------------------------------------------------------------------------------------------|---------------------------------|----------------------------------------------------------------------------------------------------|----------------------------------------------------------------------------------------------------|----------------------------------------------------------------------------------------------------|-----------------------------------------------------|----------------------------------------------------------------------------------------------------|----------------------------------------------------------------------------------------------------|
| Реестр Правка Вид Сервис ?                                                                                                    |                                 |                                                                                                    |                                                                                                    |                                                                                                    |                                                     |                                                                                                    |                                                                                                    |
| 🖆 🖒 ĥ ĥ 🗗 🖶 🖷 Ö 👂 🎾 🗚                                                                                                    | , 1 🏛 T .T                      |                                                                                                    |                                                                                                    |                                                                                                    |                                                     |                                                                                                    |                                                                                                    |
| Проект: Все проекты                                                                                                    | -                               |                                                                                                    |                                                                                                    | Исполнител                                                                                              | : Сотрудник                                         | т 116 Дебетов                                                                                                    | а Любов Анатоліївна                                                                                                    |
| Рестр График Месяц Неделя День                                                                                                    |                                 |                                                                                                    |                                                                                                    |                                                                                                    |                                                     |                                                                                                    |                                                                                                    |
| A Havena and W Oraciana and an                                                                                                    | T OCTABOOL PD                   | <ul> <li>Description</li> </ul>                                                                                                 | Kaumpanan                                                                                                    | W Country W                                                                                             | Doucooutor                                          |                                                                                                    |                                                                                                    |
| Пачало вы * Окончание выпо                                                                                                    | Octasioco op                    | * паименование                                                                                                    | . Kon (punep                                                                                                    | * Ctatyc *                                                                                              | приоритет                                           | паиненование проекта                                                                                                    | * Клиент                                                                                                    |
| 04/05/2020 13:00:00 05/05/2020 13:00:00                                                                                                    | OCTUDIOED DD                    | Проведення оплати                                                                                                    | Здоровенький Роман Петрович                                                                                                    | Поставлена задача                                                                                       | Обычный                                             | Придбання стонатологічного об                                                                                                    | <ul> <li>Клиент</li> <li>л ТОВ "Медтехніка"</li> </ul>                                                                                   |
| A ratalio bit ♥ 0K0H4akke Bolito     04/05/2020 13:00:00     08/05/2020 09:00:00     08/05/2020 09:00:00     01/08/2020 18:00:00                                                                                                    |                                 | Паименование<br>Проведення оплати<br>Введення в експлуатацію обладнання                                                         | Здоровенький Роман Петрович<br>Здоровенький Роман Петрович                                                                                                    | Поставлена задача                                                                                       | Обычный<br>Обычный                                  | Придбання стонатологічного об<br>Придбання стонатологічного об                                                                                   | <ul> <li>Клиент</li> <li>л ТОВ "Медтехніка"</li> <li>л ТОВ "Медтехніка"</li> </ul>                                                       |
| A navano beli ♥ Okon-variue belin0      04/05/2020 13:00:00     08/05/2020 09:00:00     08/05/2020 09:00:00     10/08/2020 18:00:00     20/07/2020 10:00:00     22/07/2020 15:42:00                                                                                                    |                                 | Памиенование<br>Проведення оплати<br>Введення в експлуатацию обладнання<br>Рахунок до одержання                                 | Здоровенький Роман Петрович<br>Здоровенький Роман Петрович<br>Пломбов Олександр Ігорович                                                                            | Поставлена задача<br>Поставлена задача<br>Выполнено                                                     | Обычный<br>Обычный<br>Обычный                       | Придбання стоматологічного об<br>Придбання стоматологічного об<br>Реалізація обладнання                                                          | <ul> <li>Клиент</li> <li>л ТОВ "Медтехніка"</li> <li>л ТОВ "Медтехніка"</li> <li>ПАТ "Медсанчасть"</li> </ul>                            |
| ▲ Haralio Bill         CK0Harake Bellio           □ 04/05/2020 13:00:00         05/05/2020 13:00:00           □ 08/05/2020 09:00:00         10/08/2020 18:00:00           □ 20/07/2020 10:00:00         22/07/2020 15:42:00           □ 10/05/2021 00:00:00         21/05/2021 00:00:00 | 6 д.8 ч. 17 м.                  | паменование<br>Проведення оплати<br>Введення в експлуатацію обладнання<br>Рахунок до одержання<br>Реалізація обладнання         | кон ролер<br>Здоровенький Роман Петрович<br>Здоровенький Роман Петрович<br>Плонбов Олександр Ггорович<br>Здоровенький Роман Петрович                                | Поставлена задача<br>Поставлена задача<br>Выполнено<br>Поставлена задача                                | Обычный<br>Обычный<br>Обычный<br>Обычный            | Придбання стоматологічного об<br>Придбання стоматологічного об<br>Реалізація обладнання<br>Придбання стоматологічного об                         | <ul> <li>Клиент</li> <li>тов "Медтехніка"</li> <li>л Тов "Медтехніка"</li> <li>ПАТ "Медсанчасть"</li> <li>л ПАТ "Медсанчасть"</li> </ul> |
| ▲ Tranallo bell Octamanne belli0<br>0 4/05/2020 13:00:00 00/05/2020 13:00:00<br>0 06/05/2020 09:00:00 01/08/2020 13:00:00<br>0 20/07/2020 10:00:00 02/07/2020 15:42:00<br>1 10/05/2021 00:00:00 021/05/2021 00:00:00<br>1 4/05/2021 00:00:00 07/06/2021 00:00:00                        | 6 д.8 ч.17 м.<br>23 д.8 ч.17 м. | Проведения оплати<br>Введения в експлуатацію обладнання<br>Рахунок до одержання<br>Реалізація обладнання<br>Підписання договору | контролер<br>Здоровенький Роман Петрович<br>Здоровенький Роман Петрович<br>Пломбов Олександр Ггорович<br>Здоровенький Роман Петрович<br>Здоровенький Роман Петрович | Статус<br>Поставлена задача<br>Поставлена задача<br>Выполнено<br>Поставлена задача<br>Поставлена задача | Обычный<br>Обычный<br>Обычный<br>Обычный<br>Обычный | Паинелование проекта<br>Придбання стоматологічного об<br>Придбання стоматологічного об<br>Реалізація обладнання<br>Придбання стоматологічного об | * Клиент<br>л ТОВ "Медтехніка"<br>л ТОВ "Медтехніка"<br>ПАТ "Медсанчасть"<br>л ПАТ "Медсанчасть"<br>тОВ "Три плюс"                       |

По пункту меню **Реестр/Изменить статус** осуществляется групповое изменение статуса задач. В окне изменения статуса присутствует параметр **Изменить статусы исполнителей**. При включенном параметре меняется статус исполнителям задачи на указанный и статус самой задачи, при отключенном - меняется статус только задачи.

| 15-рго 7.11.041.999 - [Задачи]          |                |                                    |                             |                   |
|-----------------------------------------|----------------|------------------------------------|-----------------------------|-------------------|
| естр Правка Вид Сервис ?                |                |                                    |                             |                   |
| 🏷 እ 🖓 🖶 📲 🗿 ዶ 🎾 🚠                       | T. T 🖩 (       |                                    |                             |                   |
|                                         | -              |                                    |                             | Исполнител        |
|                                         |                |                                    |                             |                   |
|                                         |                |                                    |                             |                   |
|                                         |                |                                    |                             |                   |
| естр График Месяц Неделя День           |                |                                    |                             |                   |
| 🔺 Начало вы 🔻 Окончание выпо            | • Осталось вр  | • Наименование                     | Контролер                   | ▼ Статус          |
| 04/05/2020 13:00:00 05/05/2020 13:00:00 |                | Проведення оплати                  | Здоровенький Роман Петрович | Поставлена задача |
| 08/05/2020 09:00 00 01/08/2020 18:00:00 |                | Введення в експлуатацію обладнання | Здоровенький Роман Петрович | Поставлена задача |
| 20/07/2020 10:00:00 22/07/2020 15:42:00 |                | Рахунок до одержання               | Пломбов Олександр Ігорович  | Выполнено         |
| 10/05/2021 00:00:00 21/05/2021 00:00:00 | 6д.8ч.10м.     | Реалізація обладнання              | Здоровенький Роман Петрович | Поставлена задача |
| 14/05/2021 00:00:00 07/06/2021 00:00:00 | 23 д.8 ч.10 м. | Підписання договору                | Здоровенький Роман Петрович | Поставлена задача |
| 14/05/2021 15:39:00 15/05/2021 15:39:00 | 23 ч. 49 м.    | Лист                               | Здоровенький Роман Петрович | Поставлена задача |
| 14/05/2021 15:46:00 15/05/2021 15:46:00 | 23 ч.56 м.     | Лист 2                             | Здоровенький Роман Петрович | Поставлена задача |
|                                         |                |                                    |                             |                   |
|                                         |                |                                    |                             |                   |
| , V                                     |                |                                    |                             |                   |
| Смена статуса                           |                | _ 🗆 💌                              |                             |                   |
| Смена статуса<br>Статус: 01             | Поставлена зал |                                    |                             |                   |
| Смена статуса<br>Статус: 🧕              | Поставлена за, | _ 🗆 🔀                              |                             |                   |

По пункту меню Реестр/Назначить исполнителей выводится окно Назначить исполнителей. По клавиши Ins вызывается Справочник работников, в котором сотрудников можно отметить клавишей Пробел. После подтверждения выбранных исполнителей они добавляются в список в окне Исполнители. Если в выделенных задачах уже есть исполнители - выводится окно с сообщением: «В задачи уже есть исполнители. Заменить? Да Нет ». Если Да - заменяет, Нет - добавляет к уже существующим. Так же реализован функционал назначения исполнителей Назначить на все задания, распределить по задачам.

| 🗲 Назначить исполн                                           | ителей                                                             |                             |         | _ 🗆 💌 |
|--------------------------------------------------------------|--------------------------------------------------------------------|-----------------------------|---------|-------|
| Таб. номер                                                   | -<br>ΦΝΟ                                                           | -                           |         |       |
| 117                                                          | Кредитова Вікто                                                    | орія Валентинівна           |         |       |
|                                                              |                                                                    |                             |         |       |
|                                                              |                                                                    |                             |         |       |
| 🖪 Внимания                                                   | el                                                                 |                             | _ [     |       |
|                                                              |                                                                    |                             |         |       |
|                                                              |                                                                    |                             |         |       |
|                                                              |                                                                    |                             |         |       |
|                                                              |                                                                    |                             |         |       |
| В задаче                                                     | 'Лист' от 14/05/21 уже о                                           | есть исполнители. Заменить? |         |       |
| В задаче                                                     | 'Лист' от 14/05/21 уже (                                           | есть исполнители. Заменить? |         |       |
| В задаче                                                     | 'Лист' от 14/05/21 уже о                                           | есть исполнители. Заменить? |         |       |
| В задаче                                                     | 'Лист' от 14/05/21 уже (                                           | есть исполнители. Заменить? |         |       |
| В задаче                                                     | 'Лист' от 14/05/21 уже с<br>ить ко всем                            | есть исполнители. Заменить? | Нет От  | мена  |
| В задаче                                                     | 'Лист' от 14/05/21 уже<br>ить ко всем                              | есть исполнители. Заменить? | Нет От  | мена  |
| В задаче                                                     | 'Лист' от 14/05/21 уже<br>ить ко всем                              | есть исполнители. Заменить? | Нет Оті | мена  |
| В задаче                                                     | 'Лист' от 14/05/21 уже<br>ить ко всем                              | есть исполнители. Заменить? | Нет От  | мена  |
| В задаче<br>Примен<br>Вид: Исполнители                       | 'Лист' от 14/05/21 уже<br>ить ко всем<br><b>Строк: 1</b>           | есть исполнители. Заменить? | Нет Оті | мена  |
| В задаче<br>Примен<br>Вид: Исполнители<br>• Назначить на все | 'Лист' от 14/05/21 уже<br>ить ко всем<br><b>Строк: 1</b><br>задачи | есть исполнители. Заменить? | Нет От  | мена  |

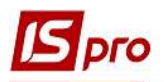

Проверяется добавление/изменение исполнителей в Карточке задачи на закладке Реквизиты/Исполнители.

| [ <b>5</b> ] IS-pro 7.11.041.999 - [Задачи]                     | 🖪 Карточка задачи                                                                                    |               |                                |                                |                      |                      |                    |                |            |            |  |  |  |
|-----------------------------------------------------------------|----------------------------------------------------------------------------------------------------|---------------|--------------------------------|--------------------------------|----------------------|----------------------|--------------------|----------------|------------|------------|--|--|--|
| Реестр Правка Вид Сервис ?<br>💁 🖒 🏷 🗇 🖶 🎆 🔕 🖉 🎾 🚠 🐧 🎟 🕈 🕂 🗶 🗌 🕑 | - Документ Правка Вид Сервис ?<br>15 16 17 日 - 18 17 18 18 18 19 19 19 19 19 19 19 19 19 19 19 19 19 |               |                                |                                |                      |                      |                    |                |            |            |  |  |  |
| Проект: Все проекты 👻                                           | Реквизиты Докумен                                                                                    | ты Дополн     | ительно                        | Обсуждение                     | Вложения             |                      |                    |                |            |            |  |  |  |
| Рестр График Месяц Недела День                                  | Создана:<br>Начало выполнения:                                                                       | Инициатор: Ад | іністратор<br>: 15:39 Н        | Дата: 14/05/202<br>Юмер:       | 21 15:41<br>Bol      | полнена на: 0%       | Затрачено в        | ремени: 0.0 ч. | Статус:    | 01 [       |  |  |  |
| ▲ Начало вы ▼ Окончание выпо ▼ Осталось вр ▼ Наименование       | Окончание выполнения:                                                                                | 15/05/2021 🛅  | 15:39                          |                                |                      |                      | Цвет: 0            | *              | Приоритет: | Обычн      |  |  |  |
| 08/05/2020 09:00:00 08/05/2020 18:00:00 Складання акту          | Наименование:                                                                                        | Лист          |                                |                                |                      |                      |                    |                |            |            |  |  |  |
| - They are also and a set of the                                | Контролер:<br>Тип события:<br>Клиент:                                                                | 101           | 01 Здоровенький Роман Петрович |                                |                      |                      |                    |                |            |            |  |  |  |
|                                                                 |                                                                                                    | ИсП           | сП Исходящее письмо 👻 Номер:   |                                |                      |                      |                    |                |            |            |  |  |  |
|                                                                 |                                                                                                    | 103           | 03 ПАТ "Медсанчасть"           |                                |                      |                      |                    |                |            |            |  |  |  |
|                                                                 | Адрес:                                                                                               |               |                                |                                |                      |                      |                    |                |            |            |  |  |  |
|                                                                 | Контактное лицо клиента:                                                                             |               |                                |                                |                      |                      |                    |                |            |            |  |  |  |
|                                                                 | Телефон:                                                                                             |               |                                | Факс:                          |                      | E-ma                 | il:                |                |            |            |  |  |  |
|                                                                 | Проект:                                                                                              |               |                                |                                |                      |                      |                    |                |            |            |  |  |  |
|                                                                 | Содержание Испол                                                                                     | нители Зав    | симости                        | История                        |                      |                      |                    |                |            |            |  |  |  |
|                                                                 | Тип                                                                                                  |               | Ответственное лицо             |                                |                      | Начало               |                    | Окончание      |            | Ст         |  |  |  |
|                                                                 | Re-                                                                                                  | ▼ Код         |                                | <ul> <li>Наименован</li> </ul> | ve                   | ▼ Дата<br>14/05/2021 | * Время *<br>15:20 | Дата           | ▼ Время    | ▼ Ko<br>01 |  |  |  |
|                                                                 | сотрудник                                                                                            | 11/           |                                | кредитова в                    | якторія валентинівна | 14/05/2021           | 15:39              | 15/05/2021     | 15:39      | 01         |  |  |  |

По пункту меню Реестр/Печать или по клавише F9 запускаются отчеты и системная печатная форма 421 FR Задача.

| од таблиці | Наименування | Файл         | Опис |
|------------|--------------|--------------|------|
|            | FR Задачи    | R421_001.RPF |      |
|            |              |              |      |
|            |              |              |      |
|            |              |              |      |
|            |              |              |      |
|            |              |              |      |
|            |              |              |      |
|            |              |              |      |

Получим Реестр задач на печать.

| 🕒 FastReport [421] FR Задачи (R421_001.RPF) |        |                                    |                   |                   |          |                                   |                       |              |                                              |                                      | _ 🛛 💌 |
|---------------------------------------------|--------|------------------------------------|-------------------|-------------------|----------|-----------------------------------|-----------------------|--------------|----------------------------------------------|--------------------------------------|-------|
| Файл Правка Вид Переход                     |        | - 14                               |                   |                   |          |                                   |                       |              |                                              |                                      |       |
|                                             | A Q    | 75% • 🔍                            | 1 + IE            | 1 ->1 ->          |          |                                   |                       |              |                                              |                                      |       |
|                                             |        |                                    |                   |                   |          |                                   |                       |              |                                              |                                      | ^     |
|                                             |        |                                    | Peecu             | о задач           |          |                                   |                       |              |                                              |                                      |       |
|                                             | Nen.in | Задача                             | Да та начала      | Дата окончания    | Осталось | Контролер                         | Статус                | Приоритет    | Наименование проекта                         | Контралент                           |       |
|                                             | 1      | Проект договору                    | 27/04/20 9:00:00  | 27/04/20 18:00:00 |          | 3 доровенький Роман<br>Петрович   | Выполнено             | Обычный      | Придбання<br>стом атологічного<br>обладнання | т ов<br>"Медтехніка"                 |       |
|                                             | 2      | П (дписания договору               | 29/04/20          | 20/07/20          | 2        | Здоровенький Роман<br>Петрович    | Поставлека<br>задача  | 05srvesil    | Придбання<br>стом атологічного<br>обладкання | тов<br>"Медтехніка"                  |       |
|                                             | 3      | Введення в екоплуатацію обладнання | 08/05/20 9:00:00  | 01/08/20 18:00:00 | 8        | 3 доровенький Роман<br>Петрович   | Поставлена<br>задача  | Обычный      | Придбання<br>стом атологічного<br>обладнання | т ов<br>"Медтехніка"                 |       |
|                                             | 4      | Прайс-лист                         | 29/04/20 9:00:00  | 30/04/20 18:00:00 |          | 5                                 | Выполнено             | Обычный      |                                              | ПАТ Страхова<br>компанія<br>"Акцент" |       |
|                                             | 5      | Проведення оплати                  | 04/05/20 13:00:00 | 05/05/20 13:00:00 |          | 3 доро венький Роман<br>Пе трович | Поставлена<br>задача  | OSei Viteli) | Придбання<br>стоматологічного<br>обладнання  | т ов<br>"Медтехніка"                 |       |
|                                             | 6      | Складання акту                     | 08/05/20 9:00:00  | 08/05/20 18:00:00 |          | 3 доровенький Роман<br>Петрович   | Поставлена<br>вад зча | 006 VHBR     | Придбанкя<br>стом атологічного<br>обладканкя | т ов<br>"Медтехніка"                 |       |

Печать без выбора исходной формы реализована для пользователей, которые в течение рабочего дня формируют (печатают) одни и те же отчеты.

По мере выполнения задачи каждый исполнитель изменяет данные и статус своей задачи. После закрытия задач всеми исполнителями, задача меняет статус на Выполненная.